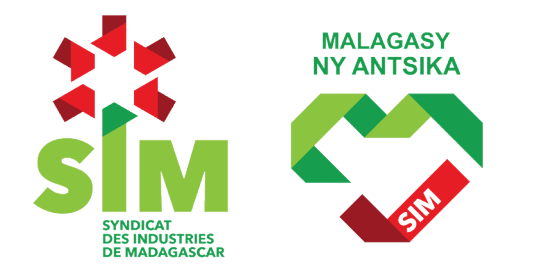

# GUIDE UTILISATEUR www.pole-stages-mada.mg Profil entreprise

Aout 2024

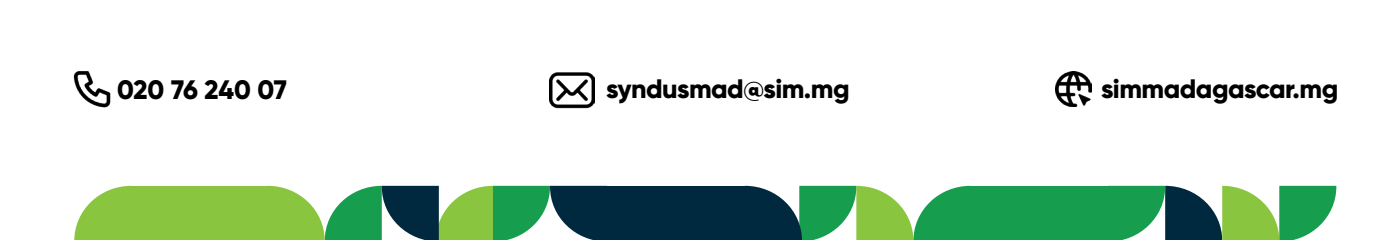

### GUIDE UTILISATEUR Se connecter

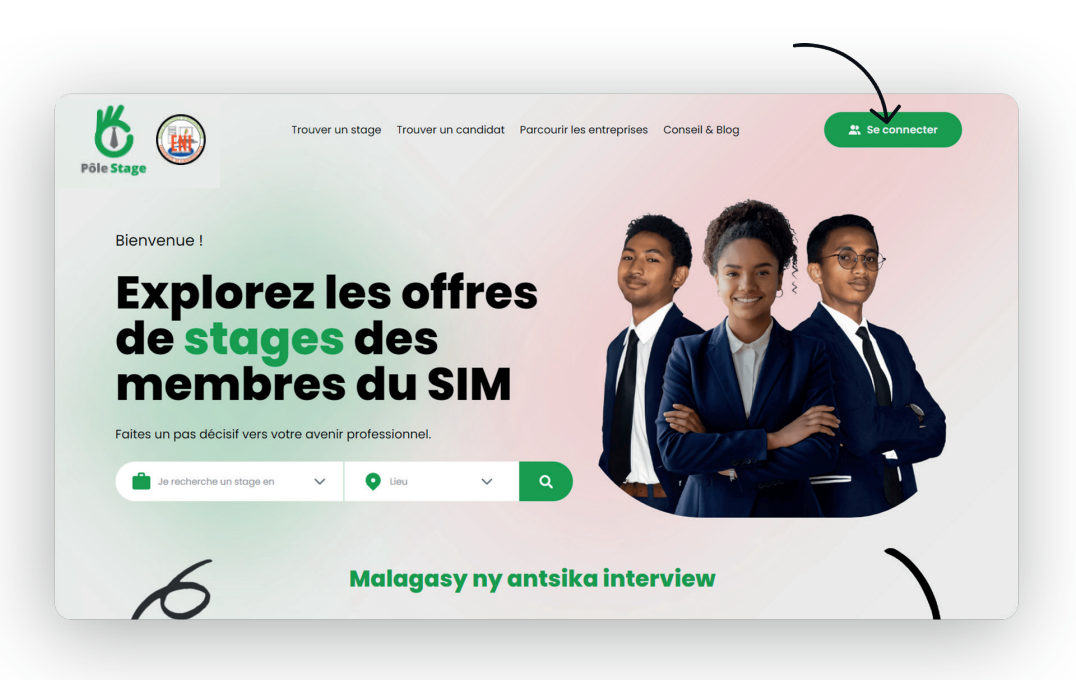

#### Sur ordinateur

Cliquez sur le bouton **«Se connecter»** situé en haut à droite de la page.

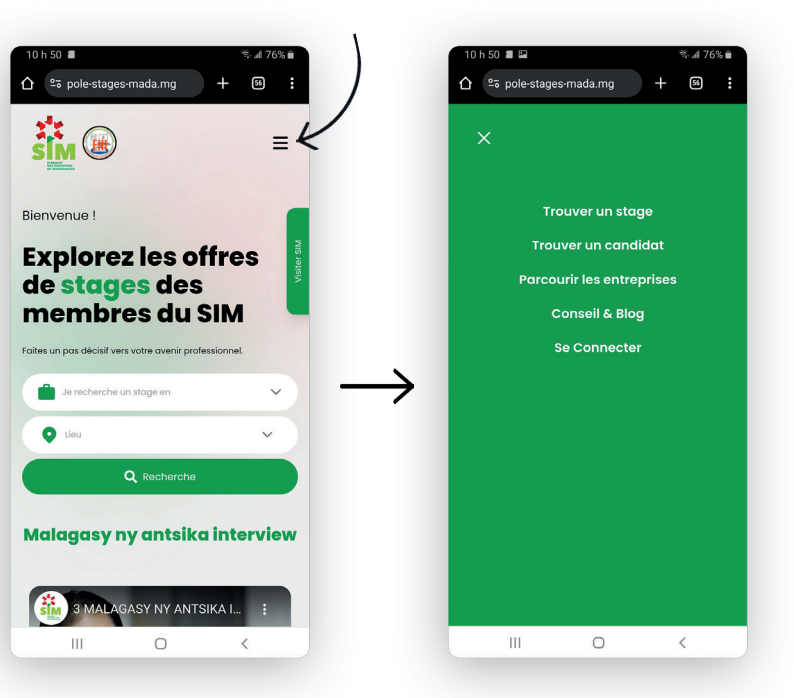

#### Sur mobile

Ouvrez d'abord le menu déroulant en haut à droite de la page, puis sélectionnez **«Se connecter».** 

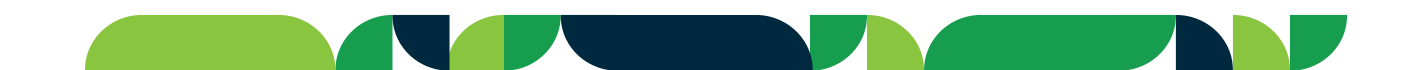

### **GUIDE UTILISATEUR** Se connecter

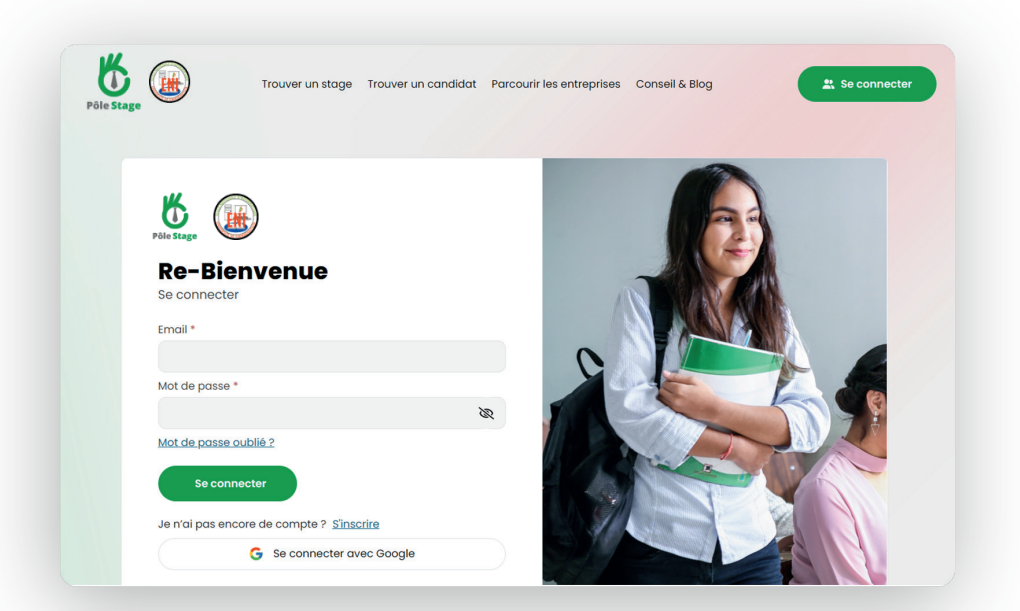

#### Se connecter en tant qu'Entreprise

Chaque entreprise membre du SIM possède déjà un compte. Pour y accéder, utilisez l'adresse email officielle de votre entreprise. Le mot de passe par défaut est **«password»**. Cliquez ensuite sur **«Se connecter».** 

Pour les entreprises non membres et partenaires du SIM l'administrateur de Pole Stage créera un compte provisoire pour vous. Envoyez simplement un email à **informatique@sim.mg** avec pour objet **"Demande de création de compte Pole Stage"** et indiquez **votre adresse email**. Vous pourrez ensuite configurer votre compte.

| Pôle Stage                   | Trouver un stage Trouver un candidat Parcourir les entreprises Conseil & Blog                              |  |  |  |
|------------------------------|----------------------------------------------------------------------------------------------------|--|--|--|
| Paramètres                   | Compte                                                                                                    |  |  |  |
| Profile(apparence)<br>Compte | Adresse email pour se connecter<br>Email                                                                   |  |  |  |
|                              | Mot de passe<br>Ancienne mot de passe<br>Nouveau mot de passe                                              |  |  |  |
|                              | Vous ne vous souvenez de votre mot de passe ? Réinitialiser votre mot de passe ici Changer le mot de passe |  |  |  |
|                              | Supprimer votre compte                                                                                     |  |  |  |

#### Changer le mot de passe

Une fois connecté, il est vivement recommandé de modifier le mot de passe pour des raisons de sécurité. Allez dans le menu **«Compte»**, entrez le mot de passe par défaut et votre nouveau mot de passe personnalisé. Cliquez ensuite sur **«Changer le mot de passe».** 

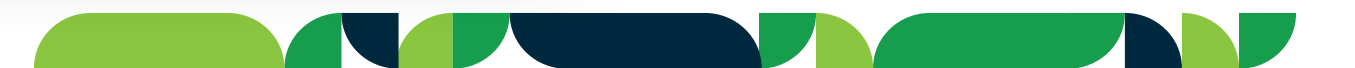

### **GUIDE UTILISATEUR Créer une offre**

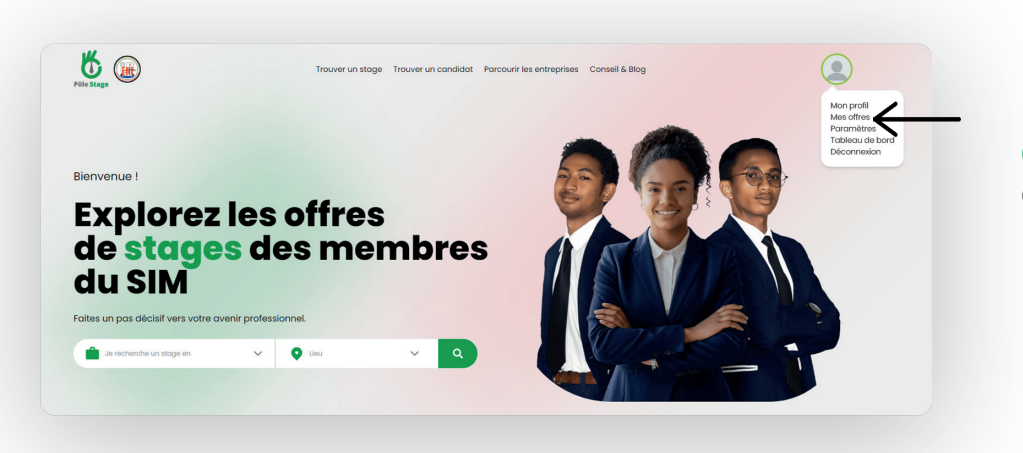

#### Créer une offre

Cliquez sur l'icône de profil en haut de la page pour faire apparaître un menu déroulant. Sélectionnez **«Mes offres»**.

| =                                                       | Remplir le formulaire<br>Cliquez sur «Ajouter offre<br>remplir. Après avoir com |             |                              |  |
|---------------------------------------------------------|---------------------------------------------------------------------------------|-------------|------------------------------|--|
| Ajouter othre     Référence Titre Status Lieu Catégorie | Nombre de postulation                                                           | Action      | Une fois votre offre est pub |  |
| Aucun enregistremen                                     | n                                                                               |             |                              |  |
| << < > >> 0e                                            | nregistrement                                                                   |             |                              |  |
|                                                         |                                                                                 |             |                              |  |
|                                                         | ( The second                                                                    |             | 8                            |  |
|                                                         | Nom de l'offre *                                                                | Catégorie * |                              |  |
| $\rightarrow$                                           |                                                                                 | Catégo      | rie 🗸                        |  |
|                                                         | Date limite *                                                                   | Туре *      |                              |  |
|                                                         | jj/mm/aaaa                                                                      | Туре        | ~                            |  |
|                                                         | Lieu *                                                                          | Indeminté * |                              |  |
|                                                         | Lieu                                                                            | ✓ Indemi    | nté 🗸                        |  |
|                                                         | Description de l'offre *                                                        |             |                              |  |
|                                                         | ∽ ♂ ∅ ∷                                                                         |             |                              |  |
|                                                         |                                                                                 |             |                              |  |
|                                                         |                                                                                 |             |                              |  |
|                                                         |                                                                                 |             |                              |  |
|                                                         | Mission de l'offre *                                                            |             |                              |  |
|                                                         |                                                                                 |             |                              |  |
|                                                         |                                                                                 |             |                              |  |

Cliquez sur **«Ajouter offre»** pour faire apparaître le formulaire à remplir. Après avoir complété les informations nécessaires pour l'offre, cliquez sur **«Ajouter»** pour la publier. Une fois votre offre est publiée, elle sera visible par le public.

## GUIDE UTILISATEUR Informations générales

L'entreprise peut personnaliser son profil en ajoutant une photo de profil, une photo de couverture et une description de votre entreprise.

#### **Conseil & blog**

L'entreprise a l'opportunité de partager des conseils et des articles de blog sur des thématiques liées aux stages en les transmettant, avec une image d'illustration, à l'administrateur de la plateforme.

### Démarche pour séléctionner un candidat

Chaque offre publiée est affichée sur le tableu de bord de l'entreprise, dans le menu «Mes offres».

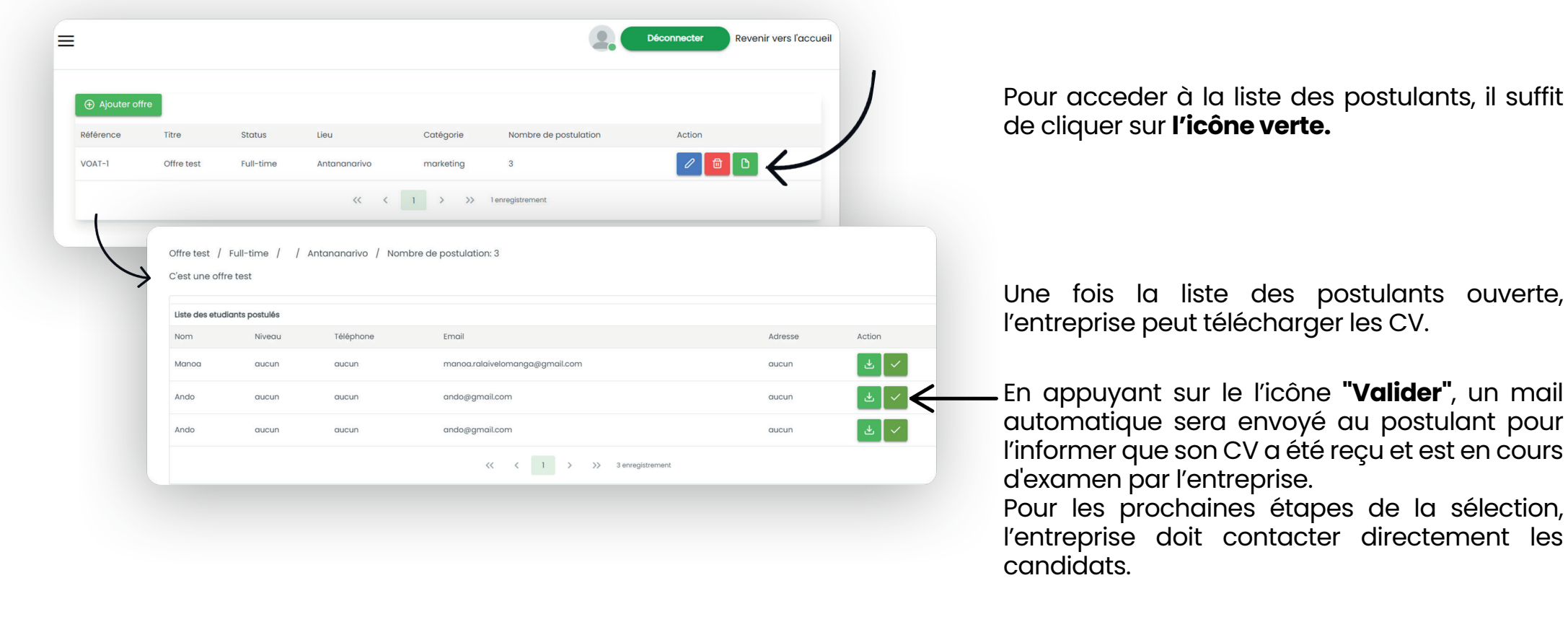

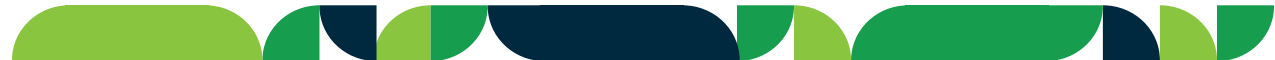

## GUIDE UTILISATEUR Informations générales

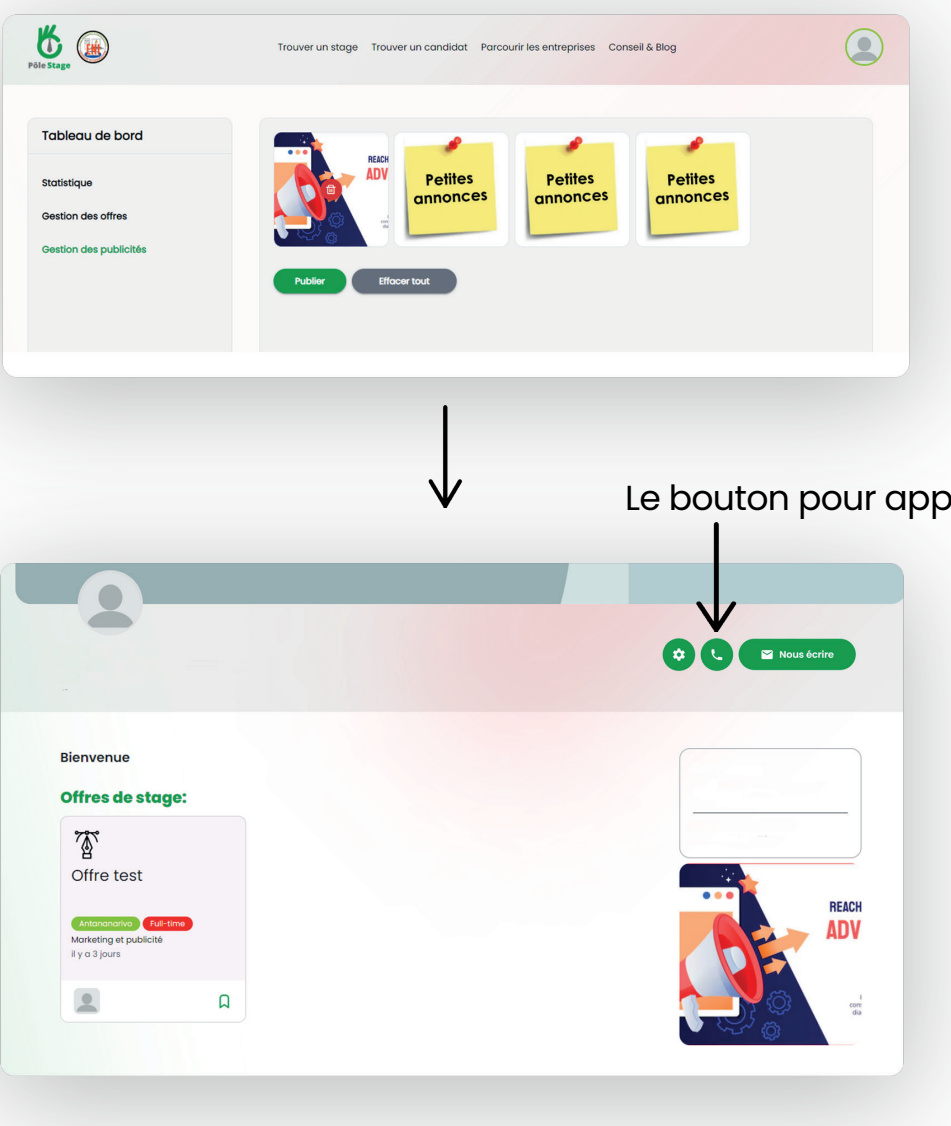

#### Comment ajouter des publicités

Le menu **"Publicité"** se trouve sur le tableau de bord. L'entreprise peut insérer jusqu'à quatre publicités en utilisant uniquement des images, idéalement **au format carré**.

Le bouton pour appeler est uniquement fonctionnel sur mobile.

Une fois les publicités mises en ligne, elles s'afficheront sur le profil de l'entreprise, **défilant toutes les cinq secondes**.

#### Responsable technique pole stage :

- informatique@sim.mg
- 038 70 900 35
- 032 89 409 67